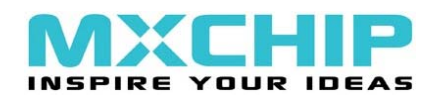

## ST ARM 芯片的 FLASH 烧写方法

## ──、 RVMDK+ULink2(ST-Link2、JLink)

注:适用于所有的 ARM 芯片,但硬件上必须有 JTAG 接口。

使用仿真器+ARM 开发环境,是最常用的一种方法。该方法适用于硬件上留有 JTAG/SWD 接口,如有源程序代码,可以直接编译下载;另外使用 RVMDK+ULink2 也可直接下载.hex 文件,操作如下。

a) 打开或新建一个与芯片型号对应的工程,在工程设置中配置 output 选项, 将需要下载的.hex 文件拷贝到 output 目录下(output 文件夹中存放编译时输 出的文件,操作时依据<u>实际的文件路径。</u>),如下图所示。

| Options for Target 'BOOT_FLASH'                          | x                 |
|----------------------------------------------------------|-------------------|
| Device Target Output Listing User   C/C++   Asm   Linker | Debug   Utilities |
| Select Folder for Objects Name of Executable: 3AD        | Cs_DMA.hex        |
|                                                          |                   |
| Debug Information                                        | Create Batch File |
| Create HEX File                                          |                   |
| ✓ Browse Information                                     |                   |
| C Create Library: .\obj\3ADCs_DMA.hex.LIB                |                   |
|                                                          |                   |
|                                                          |                   |
|                                                          |                   |
|                                                          |                   |
|                                                          |                   |
|                                                          |                   |
|                                                          |                   |
| OK Cancel D                                              | efaults Help      |
|                                                          |                   |

b) 在 Name of Executable: 中输入.hex 文件的全名,即该文件的文件名及其扩展

©2008 MXCHIP Corporation. All rights reserved. www.mxchip.com 021-52655026/025

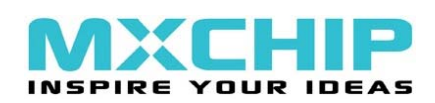

名,如上图所示。

c) 配置 Utilities 选项,选中 Use Target Driver for Flash Programming 项(默认情

况下,该选项是选中的。),在下拉选框中选择对应的仿真器型号,如下图

所示。

| Config | re Flash Menu Command                          |                                |                       |             |
|--------|------------------------------------------------|--------------------------------|-----------------------|-------------|
| • L    | e Target Driver for Flash Program              | ming                           | _                     |             |
|        | ULINK Cortex Debugger                          | <ul> <li>✓ Settings</li> </ul> | ✓ Update Target befor | e Debugging |
|        | Init File: ULINK ARM Debugger                  |                                | Edit                  |             |
|        | RDI Interface Driver<br>Signum Systems JTAGjel | t                              |                       |             |
|        | J-LINK / J-TRACE                               |                                |                       |             |
|        | mmandl <del>j</del>                            |                                |                       |             |
| An     |                                                |                                |                       |             |
|        | Hun Independent                                |                                |                       |             |
|        |                                                |                                |                       |             |
|        |                                                |                                |                       |             |
|        |                                                |                                |                       |             |
|        |                                                |                                |                       |             |
|        |                                                |                                |                       |             |
|        | 04                                             |                                | Defende               | ¥-1-        |
|        | 0.00                                           |                                | Deradits              |             |
|        |                                                |                                |                       |             |
|        |                                                |                                |                       |             |

添加 Flash Programming Algorithm,即添加与目标芯片对应的 <u>Flash 编程算</u>法,如下图所示。

©2008 MXCHIP Corporation. All rights reserved. www.mxchip.com 021-52655026/025

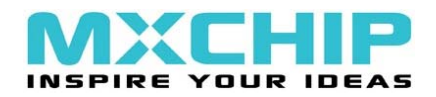

ST ARM 芯片的 FLASH 烧写方法

| Cortex-M Target Driver Setup                                                                                                    |                                                                          |                       |                                    | ×    |
|----------------------------------------------------------------------------------------------------|--------------------------------------------------------------------------|-----------------------|------------------------------------|------|
| Debug   Trace Flash Downlos                                                                                                    | d                                                                        |                       |                                    |      |
| Download Function<br>Cond<br>Cond | <ul> <li>✓ Program</li> <li>✓ Verify</li> <li>☐ Reset and Run</li> </ul> | RAM for A<br>Start: 0 | Ngorithm<br>0x20000000 Size: 0x080 | 00   |
| Programming Algorithm                                                                                                    |                                                                          |                       |                                    |      |
| Description                                                                                                    | Device Type                                                              | Device Size           | Address Range                      |      |
| STM32F10x 512kB Flash                                                                                                    | On-chip Flash                                                            | 512k                  | 08000000H - 0807FFFF               | 4    |
|                                                                                                    |                                                                          | 94-art - [            | Gize                               |      |
|                                                                                                    |                                                                          | Statt.                | Size. j                            |      |
|                                                                                                    | Add                                                                      | Remove                |                                    |      |
|                                                                                                    | ОК                                                                       | Canc                  | el                                 | Help |

- e) 以上步骤完成后,连接仿真器和目标板,即可把目标程序烧写到芯片的Flash 中。
- 二、 串口+ISP 软件

注:适用于带有 ISP 功能的 ARM 芯片,需要硬件上留有 COM 接口,且芯片的启动模式可设置。

用户的 ARM 系列芯片带有 ISP(在系统中编程)功能,则可使用其 ISP 功能, 通过串口和 ISP 软件来下载.bin 文件。下面以 STM32 系列芯片为例(STM32 全系 列芯片都带有 ISP 功能),演示该烧写方法。

a) 将 USART1 口连接到 PC 的 COM 口(通常 ISP 使用的 UART 口都是芯片的第一

个 UART 口),设置芯片的启动模式为 System Memary 模式(BOOT1 为 0,

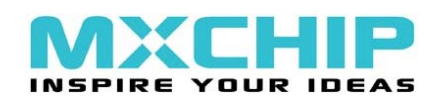

BOOT0 为 1)。

b) 安装并打开 ISP 软件(ST 官方下载地址:

<u>http://www.st.com/stonline/products/support/micro/files/um0462.zip</u>),软件

界面如下图所示。

| Flash loader demonstrator (v1.2 Alpha 1)                                                                       |                      |                              |                                       |                        |         |                |
|----------------------------------------------------------------------------------------------------|----------------------|------------------------------|---------------------------------------|------------------------|---------|----------------|
|                                                                                                    | STMicroe             | ectronics                    |                                       |                        |         | 57             |
|                                                                                                    | Select to<br>next to | he communica<br>open connect | tion port an<br>ion.                  | nd set sett            | ings, t | hen click      |
|                                                                                                    | Port 1               | Name COM3                    | -                                     | Parity                 | Even    | •              |
|                                                                                                    | Baud J<br>Data 1     | Rate COM3<br>Bits 8          |                                       | Stop Bits<br>Timeout(s | 1       |                |
|                                                                                                    |                      |                              |                                       |                        | 10      |                |
| and the second part of the second second second second second second second second second second second second |                      | 选择 (0                        |                                       | 亡                      |         |                |
| FLASHIT                                                                                                    |                      | 参数默                          | 从即可。                                  | ς Γ.                   |         |                |
|                                                                                                    |                      | 2                            | , , , , , , , , , , , , , , , , , , , |                        |         |                |
|                                                                                                    |                      |                              |                                       |                        |         |                |
|                                                                                                    |                      |                              |                                       |                        |         |                |
| 11/11 -                                                                                                    |                      |                              |                                       |                        |         |                |
| 1                                                                                                    |                      |                              | [                                     | 1                      |         |                |
|                                                                                                    |                      | Back                         | <u>N</u> ext                          |                        | ucel    | <u>F</u> inish |

- c) 目标板上电后,选择相应的 COM 口(根据 PC 机使用的 COM 口来选择),其 它参数默认,如上图所示。
- d) 点击 Next 连接目标芯片,进入 ISP 状态。(如果连接不成功,将目标板重新 上电或复位,再进行连接。)进入 ISP 后,可进行 FLASH 编程和加密解密等 操作,如下图所示。

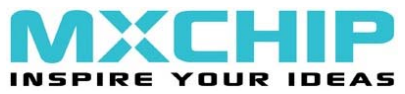

ST ARM 芯片的 FLASH 烧写方法

| Flash loader demonstrator (v1.2 Alpha 1) |                                                                                                    |  |
|------------------------------------------|----------------------------------------------------------------------------------------------------|--|
|                                          | STMicroelectronics                                                                                                    |  |
| 擦除 Flash                                 | C Erase                                                                                                    |  |
|                                          | € All C Selection                                                                                                    |  |
| 11                                       | Download to device     Download from file     Download from file                                                      |  |
| 烧写目标程<br>序                               | F:\Document\ARM相天资料\others\STM32-SK(V1.0.4).bin<br>① Erase necessary pag <sup>,</sup> 〇 Erase all pages (faster)      |  |
|                                          | <ul> <li>@ 8000000 ▼ Jump to the user progr:</li> <li>□ Optimize (Remove some FFs) ▼ Verify after download</li> </ul> |  |
| FLASHIT                                  | Apply option by                                                                                                    |  |
|                                          | C Upload from device<br>_ Upload to file                                                                              |  |
|                                          |                                                                                                    |  |
| 读/写保护                                    | C Enable/Disable Flash protection                                                                                     |  |
|                                          | ENABLE READ PROTECTION                                                                                                |  |
| 1. 3011 - 1-                             | C Edit option bytes                                                                                                   |  |
|                                          | Back Next Cancel Finish                                                                                               |  |

e) 以上步骤完成后,点击 Next 执行相应的操作。

三、 MXT-4000 编程器

注:适用于芯片未焊到 PCB 板上,并带有 ISP 功能的 ARM 芯片。

使用 MXCHIP 公司研发的 ARM 脱机编程器(MXT-4000),可实现芯片的批量 烧写。该编程器可以实现 STR73X/75X 系列和 STM32 全系列芯片的烧写,支持 48pin、64pin、100pin 等多种引脚封装。

下图是 MXT-4000 的实物图。

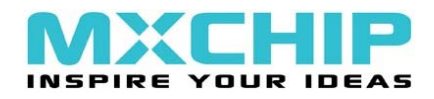

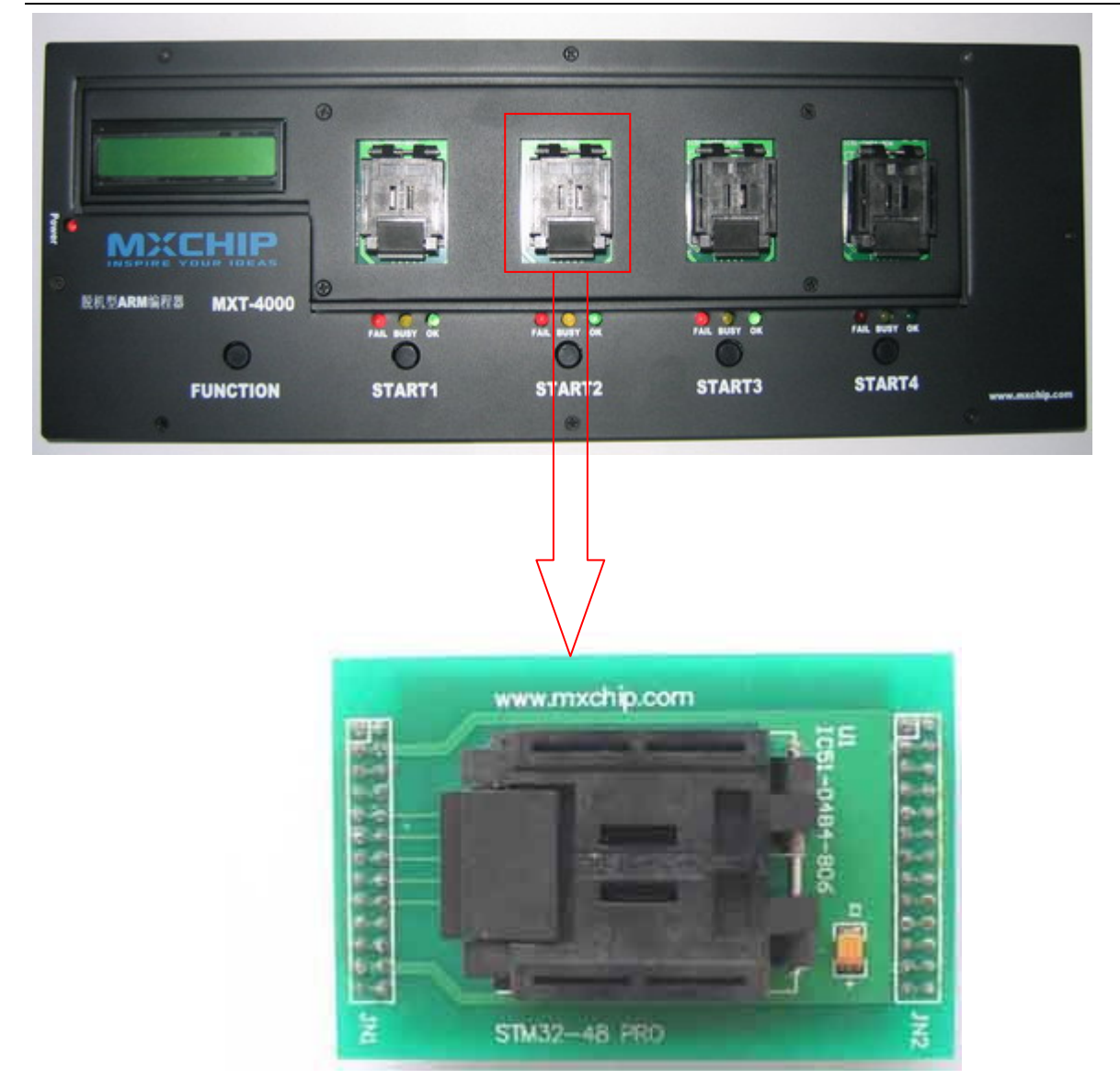

- a) 如上图所示,将芯片放入相应的适配座中,注意芯片引脚方向。
- b) 安装并打开编程器软件,通过该软件可以将目标程序下载编程中(只能下载,bin 文件),即可实现脱机烧写。
- c) 通过编程器上的 FUNCTION 按钮,可以选择要烧写的目标程序,START1-4 可以实现对 4 块芯片分别进行烧写。